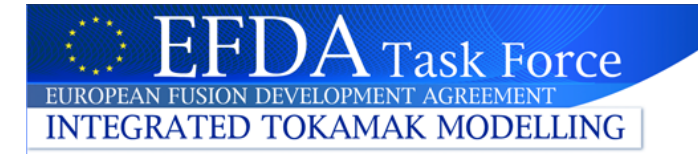

# Training: The IMP5HCD actor

#### Thomas Johnson and IMP5 contributors

https://www.efda-itm.eu/ITM/html/imp5\_public.html

# Outline

- Download the IMP5HCD-SA workflow (SA=standalone)
  - contains the composite actors IMP5HCD
- Structure of IMP5HCD-SA / IMP5HCD
  - main workflow: UALinit, IMP5init & time loop with IMP5HCD
  - The layer structure of the workflow
  - Data bundling in Kepler

Task Force

INTEGRATED TOKAMAK MODELLING

- Open workflow & navigation exercise
- Input and settings
  - Code parameters
  - Global workflow parameters
  - Exercise: set e.g. power / geometry
- Occurances
  - Make sure we do not overwrite CPOs!
- Setup example runs...and press play!

Unfortunatelly: Problems with visualization

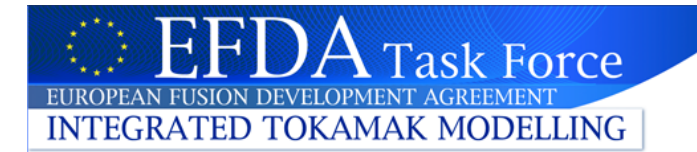

## Download and installation

• If you do not already have Kepler installed:

cd ~ rm -rf kepler .kepler tar xvf /afs/ipp/itm/switm/kepler/4.10a/kepler.tar

- Make sure you have the linesource

/afs/ipp/itm/switm/scripts/production/ITMv1 kepler test 4.10a

- in your ~/.login
- Create database:

\$ITMSCRIPTDIR/create\_user\_itm\_dir test 4.10a

• Download and install imp5hcd

svn co <u>https://gforge.efda-itm.eu/svn/keplerworkflows/trunk/4.10a/imp5/imp5hcd/</u> \$ITMSCRATCH/IMP5HCD cd \$ITMSCRATCH/IMP5HCD make import actors

• Copy CPOs:

make getpulses

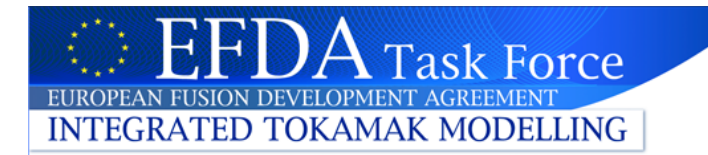

# What is IMP5HCD?

- The IMP5HCD is built to couple all heating schemes in a structured and transparent way
  - suitable for use in e.g. transport solvers
  - the heating schemes:
     EC/LH/IC waves & NBI/alpha sources
- The IMP5HCD is a composite actor
  - It is developed as part of a workflow IMP5HCD-SA
- IMP5HCD calculates HCD at one time
  - to be called many times
  - It includes initial-value codes that require initial condition

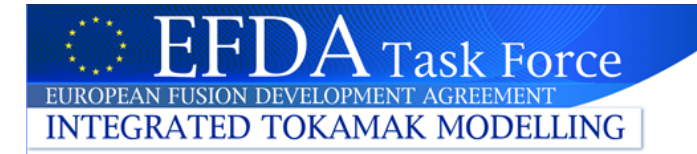

## Purpose of IMP5HCD

- Output:
  - Heating current drive profile
  - Detailed descriptions of distribution function / waves / source
    - Useful for e.g. fast ion stabilization of the sawtooth...
- Applications:
  - ETS
  - Chain-analysis (like chain1/2 at JET)
  - Connect to various specialised workflows: sawtooth / NTM control with ECCD & ICRF, fast particle stability workflows
    - Use of ITM-Plasma Bundle (described later) makes it easy to couple to other workflows

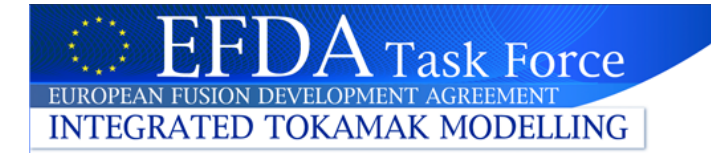

## The IMP5 CPOs

- There are two types of IMP5 CPOs:
  - Hardware descriptions/hardware setting (NBI, ANTENNAS)
    - data from experimental data, scenario-cpo, ETS-control system
    - temporary solution: data is provided by simple actors that fill in a CPO

#### NBI

- Injector geometry
- Settings (power, energy...)

#### **ANTENNAS**

- EC / LH / IC separated
- Geoemtry geometry
- Settings (power, frequency...)
- Physics data (WAVES, DISTSOURCE, DISTRIBUTION)
  - data from physics codes

#### WAVES

- Beam/ray (EC & LH)
- Global wave (IC & LH)

#### DISTSOURCE

- NBI/fusion sources
- Test particles or FEM/FD/Spectral (itmggd)

#### DISTRIBUTION

- from Fokker-Planck
- wave & source heating
- Test particles or FEM/FD/Spectral (itmggd)

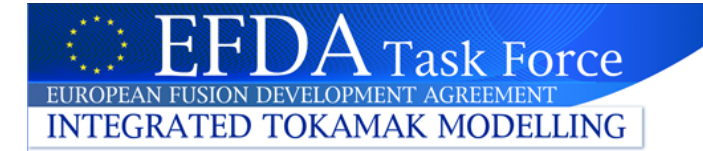

### Starting IMP5HCD-SA

Copy CPO (or run with your own pulses)

make getpulses

Start IMP5HCD in the directory imp5hcd/

kepler.sh imp5hcd-sa.xml

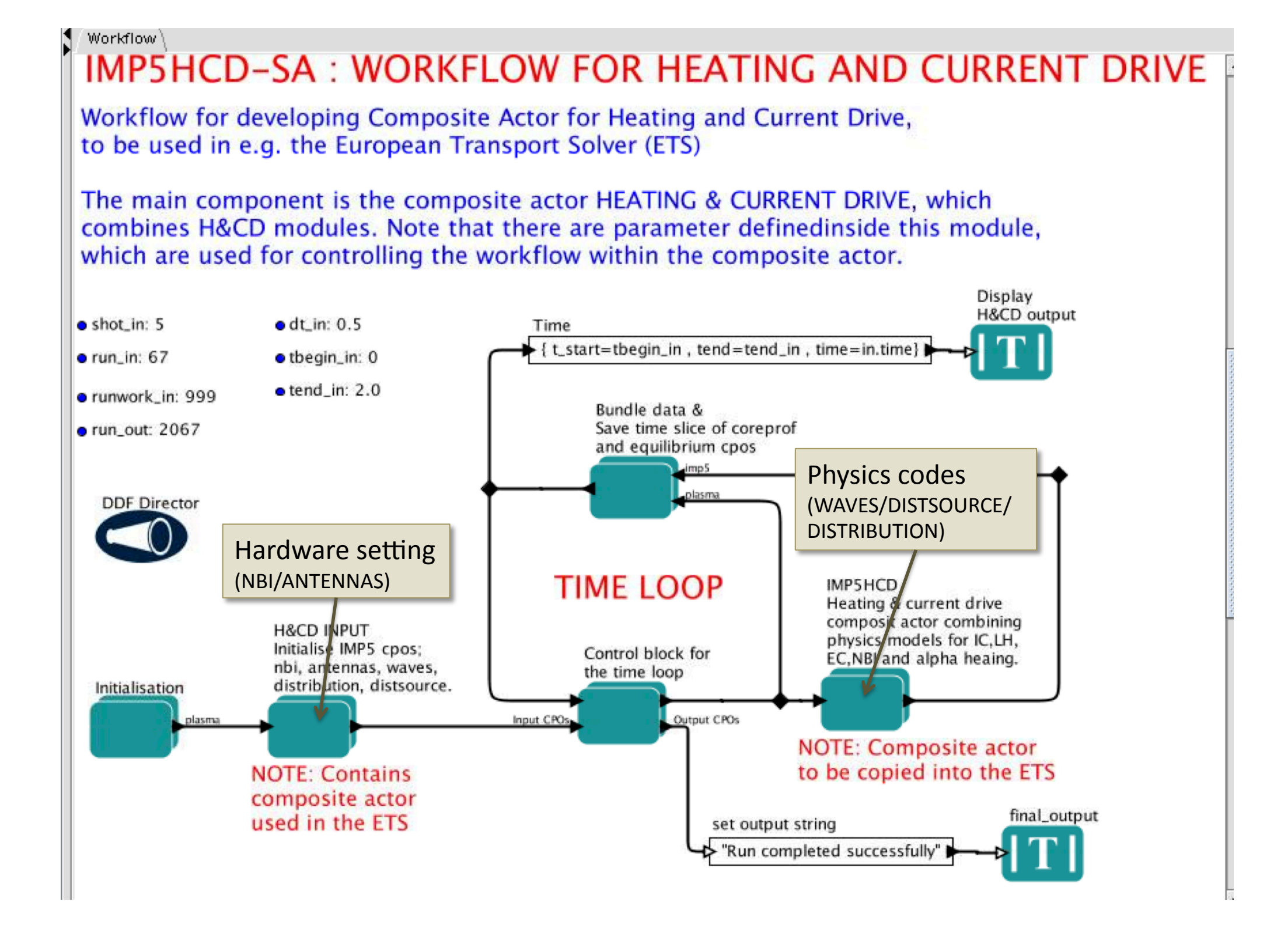

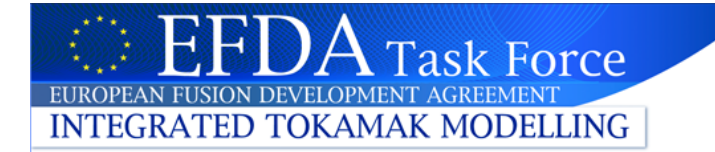

### In the ETS...

#### **European Transport Simulator**

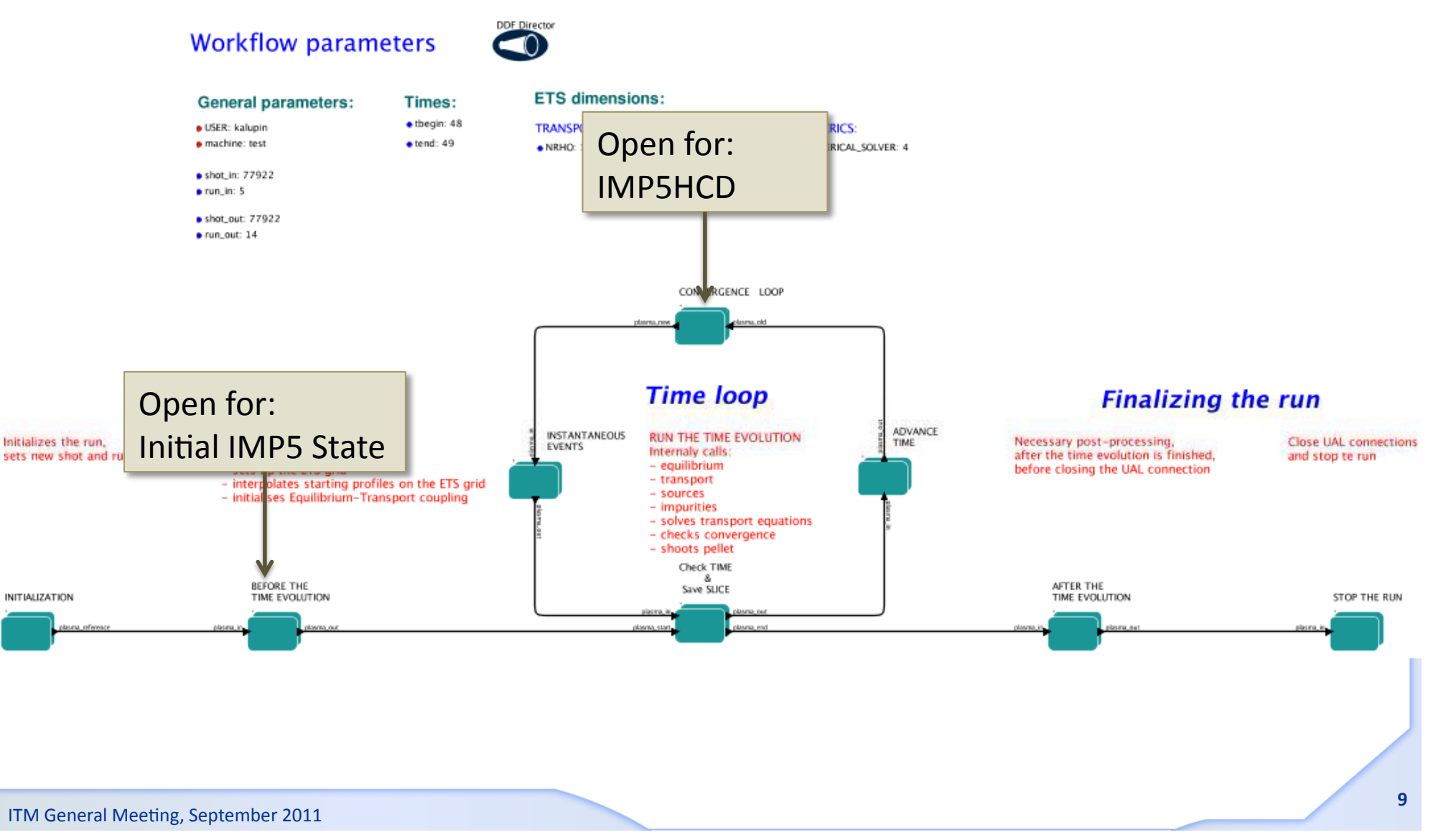

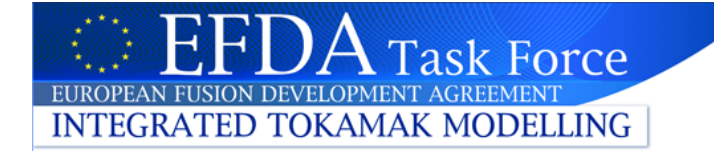

### ...finding IMP5HCD

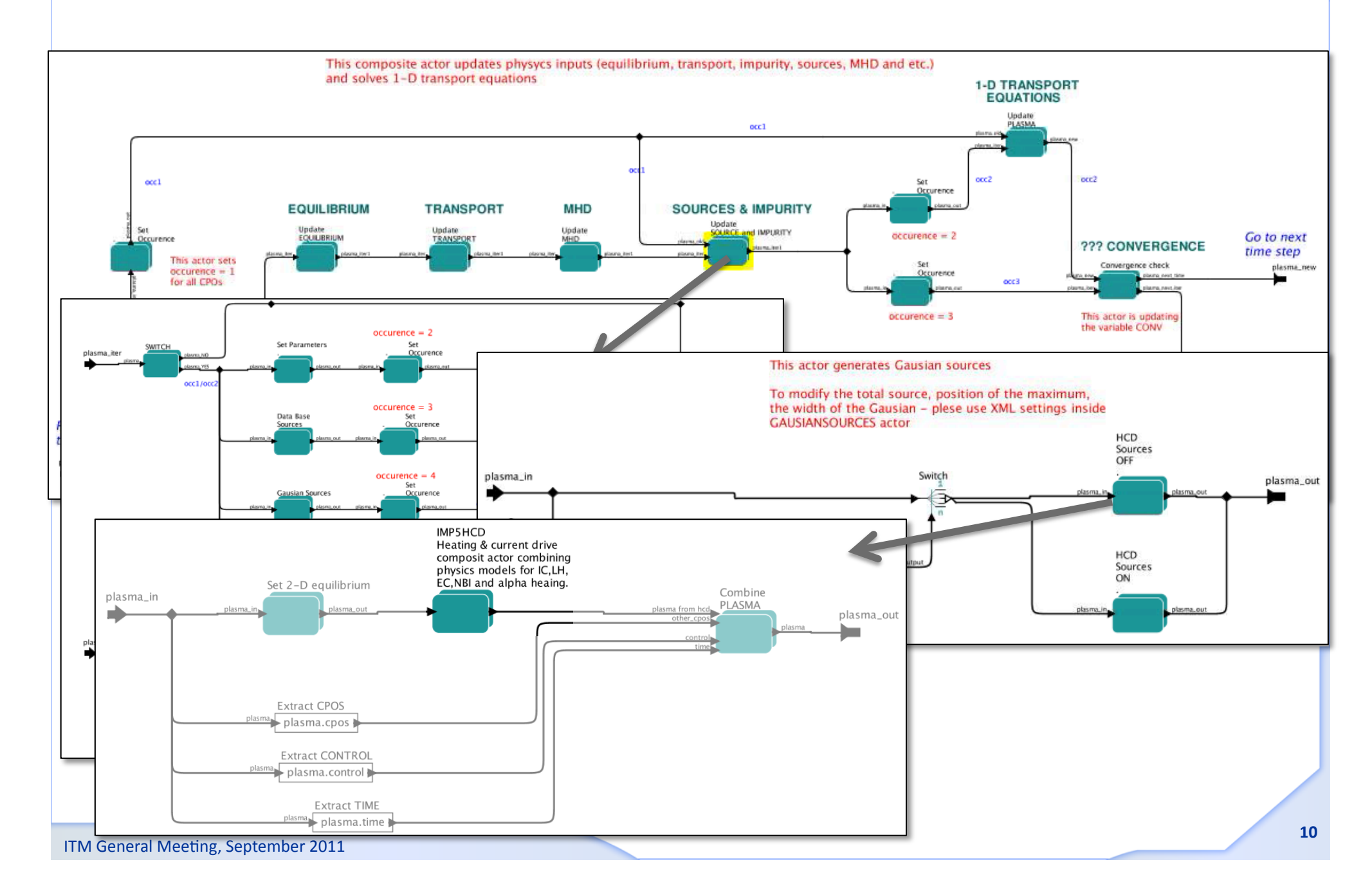

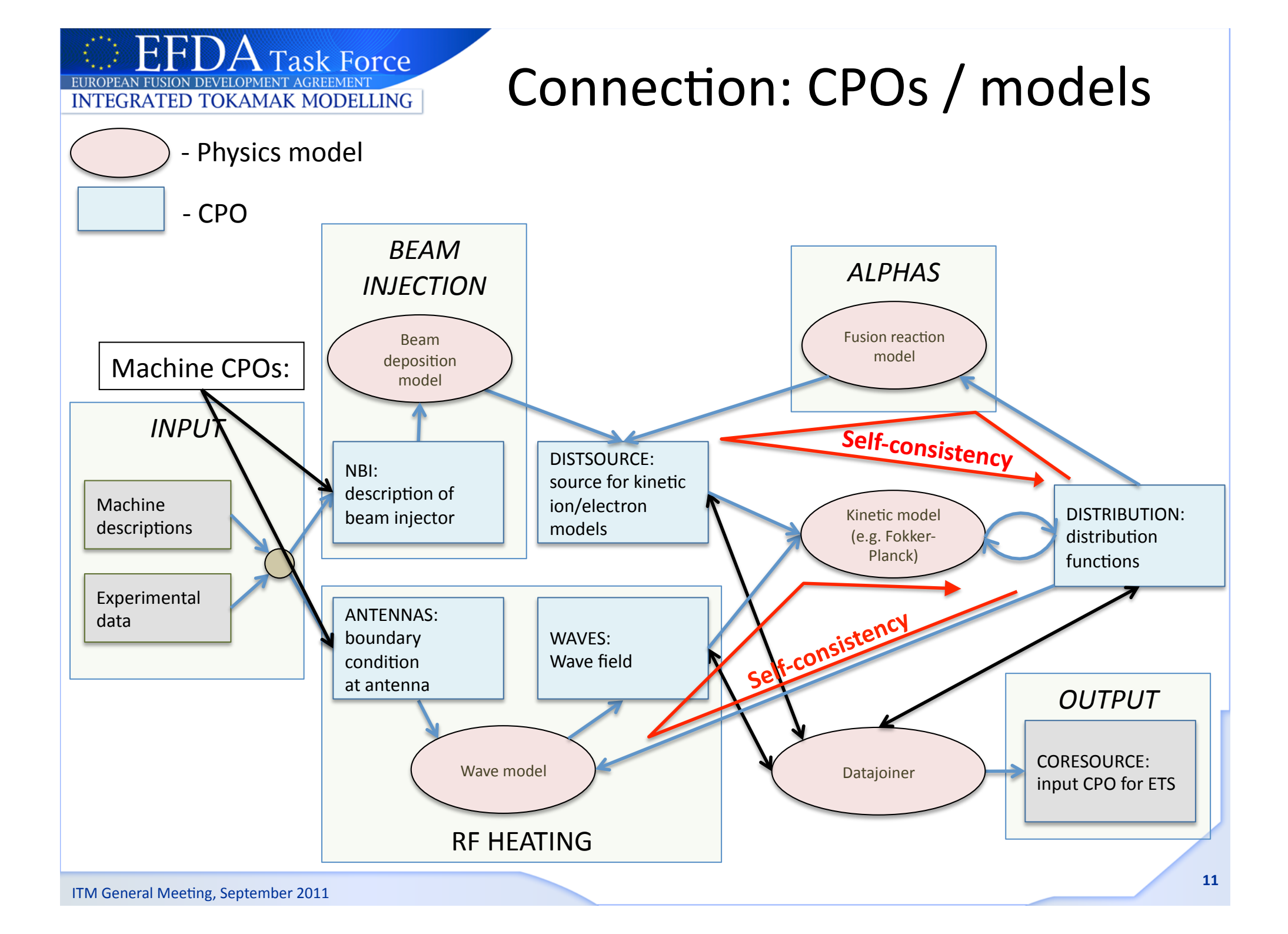

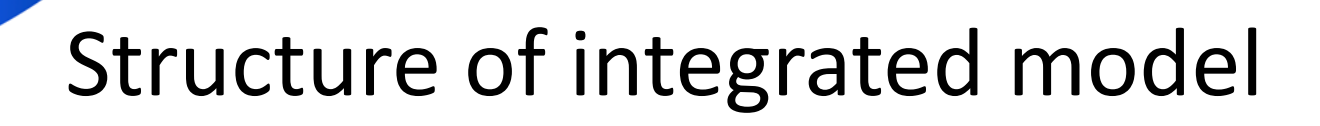

- IMP5HCD is structure in layers/levels of composite actors
  - Level 1: Physics CPOs

EUROPEAN FUSION DEVELOPMENT AGREEMENT INTEGRATED TOKAMAK MODELLING

• Level 2/3: Heating schemes, or ions/electrons

Task Force

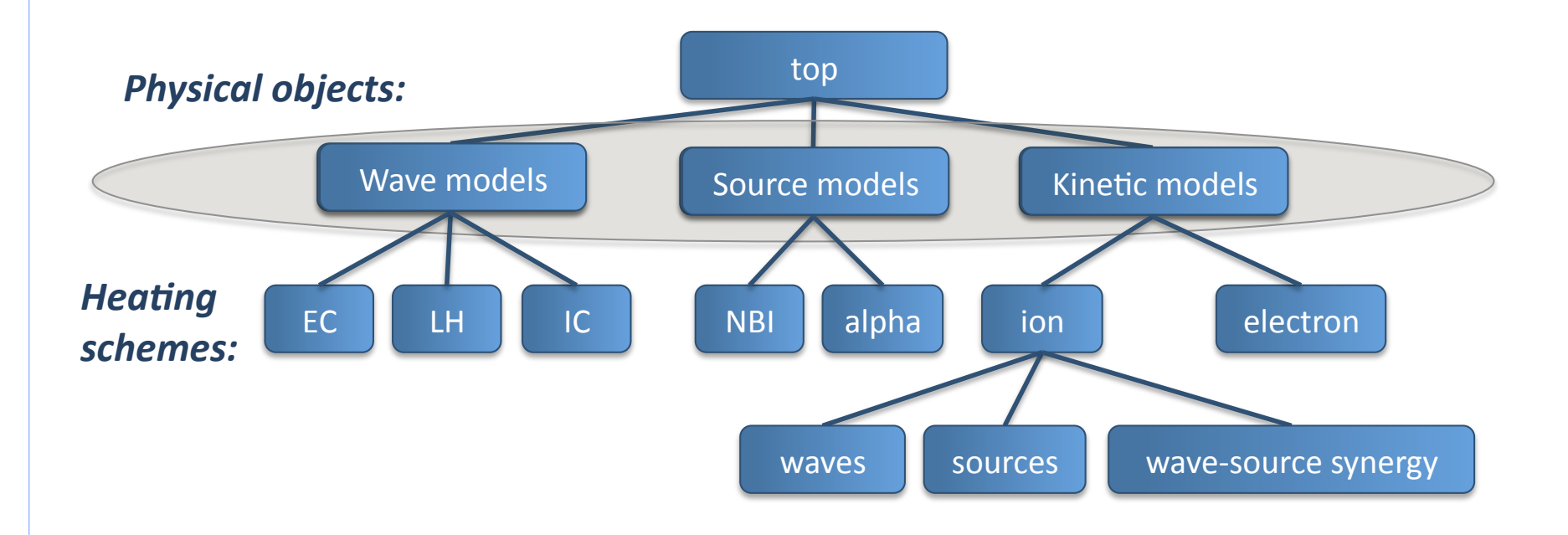

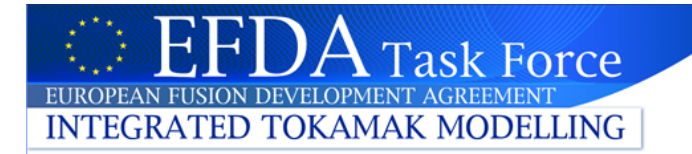

## IMP5HCD/IMP5HCD\_CORE

- 1. Open the composite actor IMP5HCD
- 2. Open the composite actor IMP5HCD\_CORE

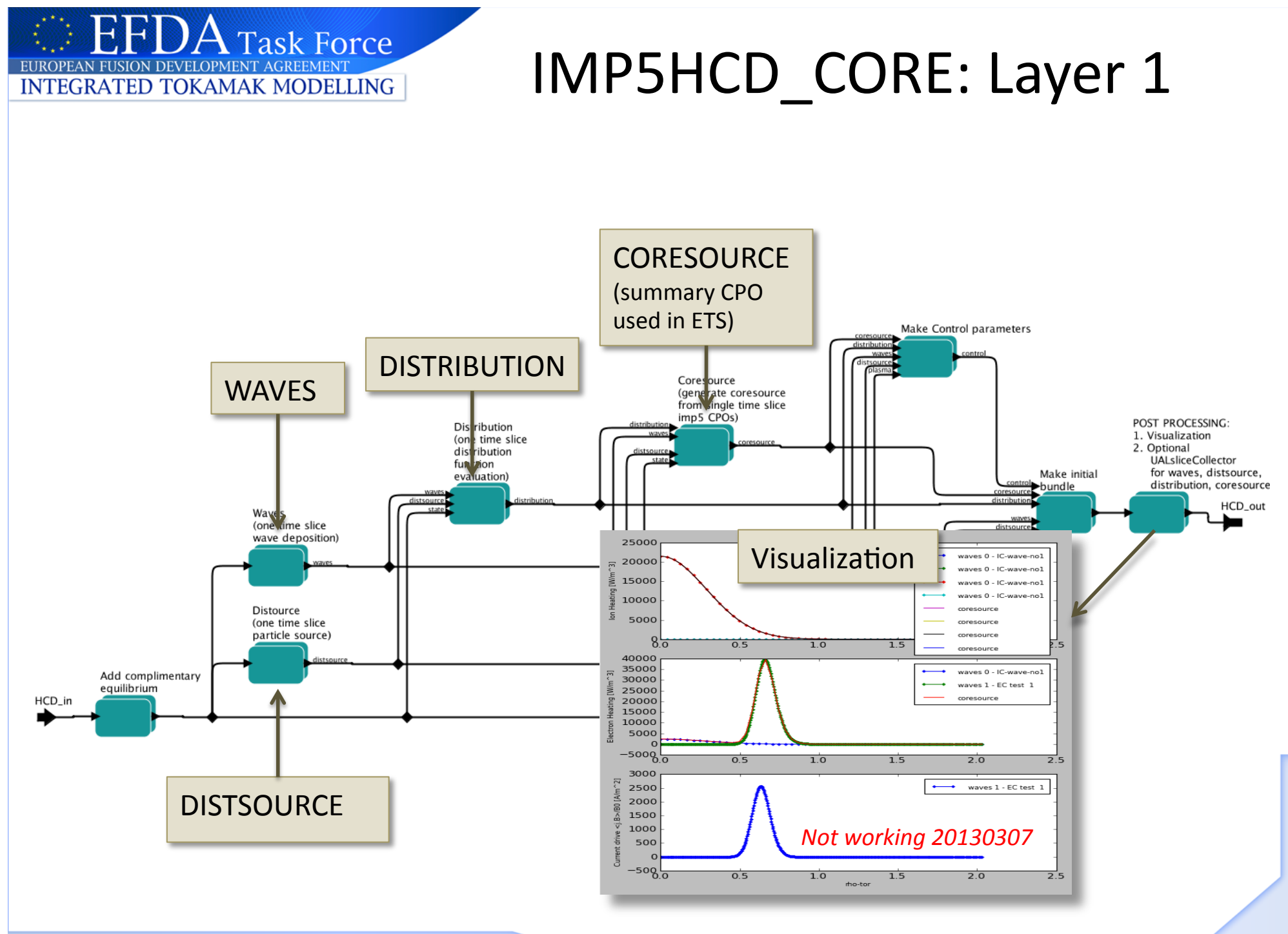

### The different layers...

Open the "IMP5HCD"... open "Waves"... open "ECRH wave solver"...

E

EUROPEAN FUSION DEVELOPMENT AGREEMEN INTEGRATED TOKAMAK MODELLING

A Task Force

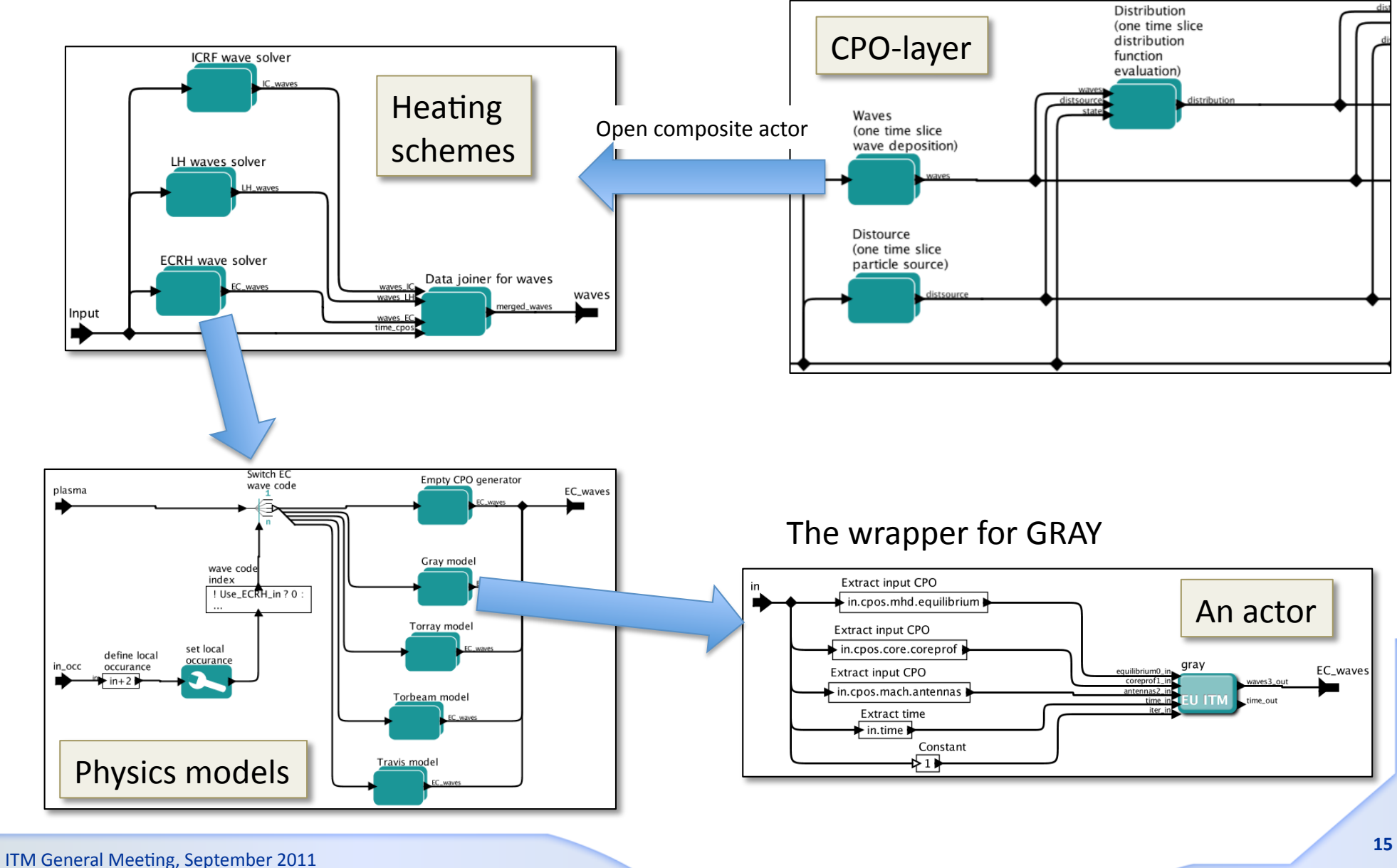

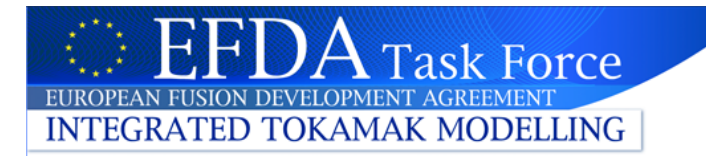

# ITM-Plasma bundle

Kepler allow you to bundle data using expressions
 – let A=3.14

then "out=3.14"

• It is also possible to bundle CPOs; this is done extensively in the IMP5HCD (and in the ETS)

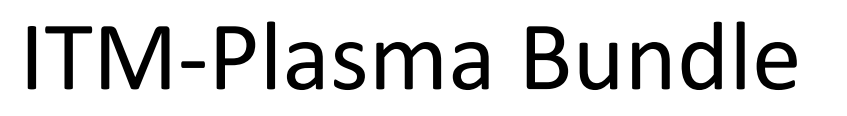

- The ITM has standardised the format for bundling CPO and control parameter in the ITM-Plasma Bundle <a href="https://www.efda-itm.eu/ITM/html/itm\_conventions.html#itm\_conventions\_20">https://www.efda-itm.eu/ITM/html/itm\_conventions.html#itm\_conventions\_20</a>
- Data transfer in IMP5HCD-SA uses the ITM-Plasma Bundle
  - thus we can handle many CPOs in a single line
  - most lines in the workflow transfers the ITM-Plasma Bundle
- ITM-Plasma bundle make it easy to connect to ETS and other workflows
- IMP5HCD is depends only a subset of ITM-Plasma Bundle
  - It only extracts data from the bundle it never assembles the bundle
    - Thus it can be run in workflows that handles different sub-sets of the bundle
    - It is resilient to changes in the bundle
  - It only returns the HCD part of the bundle

INTEGRATED TOKAMAK MODELLING

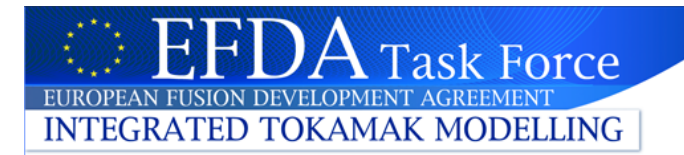

#### Exercise 1: ITM-Plasma Bundle

#### Task 1.1:

- 1. Open the composite actor Initialization
- 2. Open the composite actor Make initial bundle
- 3. This actor does:
  - 1. STEP 1: Makes bundles of CPOs: CONTROL, MHD, CORE, HCD, MACH
  - 2. STEP2: Collects these bundles in the ITM-Plasma Bundle
- 4. Open the expression Merge time and CPOs (double click)
  - 1. Note the bundle has three part {time , control, cpos}

# Outline

- Download the IMP5HCD-SA workflow (SA=standalone)
  - contains the composite actors IMP5HCD
- Structure of IMP5HCD-SA / IMP5HCD
  - main workflow: UALinit, IMP5init & time loop with IMP5HCD
  - The layer structure of the workflow
  - Data bundling in Kepler

Task Force

INTEGRATED TOKAMAK MODELLING

- Open workflow & navigation exercise
- Input and settings
  - Code parameters
  - Global workflow parameters
  - Exercise: set e.g. power / geometry
- Occurances
  - Make sure we do not overwrite CPOs!
- Setup example runs...and press play!

Unfortunatelly: Problems with visualization

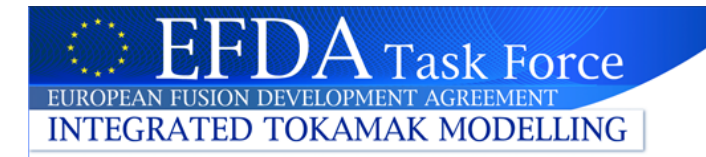

## **HCD** Input

- Input to IMP5HCD is provided in three ways:
  - ITM-plasma bundle
    - CPO input & time
  - Code parameters
    - In each <u>actor</u>
  - Global parameters
    - workflow control-parameters

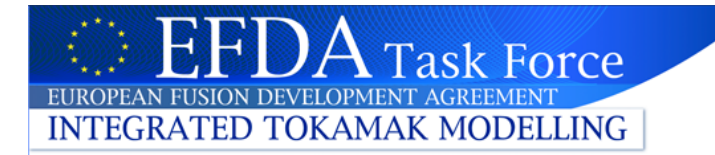

## **Global parameters**

- With the global parameters you select:
  - the heating scheme (you may turn off heating schemes)
  - the actors, e.g. choose one EC actors: gray/toray/torbeam/travis
  - options for synergy and self-consistency
  - occurances (discussed later)
- How to edit global parameters
  - double click on parameter-object in workflow
    - BUT not all parameters appear as parameter-objects
  - or double click on composite actor including global parameters

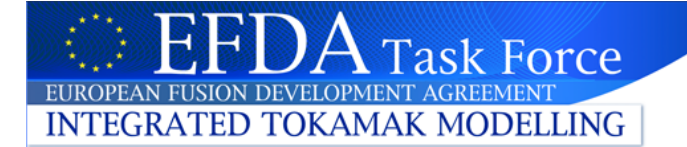

## Global parameters-IMP5HCD

| 🔣 💿 Edit parameters for IMP5HCD                                       |                                                                                                    | <u>م</u>                                                                                                    |
|-----------------------------------------------------------------------|----------------------------------------------------------------------------------------------------|----------------------------------------------------------------------------------------------------|
| ? ===== SELECT HEATING SCHEMES =====:<br>Use_ECRH_in:<br>Use_ICRH_in: |                                                                                                    | NT DRIVE                                                                                                    |
| Use_NBI_in:<br>Use_nuclear_heating_in:                                |                                                                                                    | ırrent Drive,                                                                                                    |
| ====== SELECT CODES ======:<br>EC_wave_code:                          | gray 🗸                                                                                                    | RENT DRIVE, which ned inside this module.                                                                                                    |
| IC_wave_code:                                                         | icdep 🗸                                                                                                    | psite actor.                                                                                                    |
| LH_wave_code:                                                         | none 🗸                                                                                                    | Display                                                                                                    |
| NBI_source_code:                                                      | bbnbi 🗸                                                                                                    | H&CD output                                                                                                    |
| Nuclear_source_code:                                                  | nuclearsim                                                                                                    | d=tend_in , time=in.time}                                                                                                    |
| lon_FokkerPlanck_with_source_code:                                    | nbisim                                                                                                    |                                                                                                    |
| lon_FokkerPlanck_wave_heating_code:                                   | none                                                                                                    | f coreprof                                                                                                    |
| lon_FokkerPlanck_wave_and_source_code:                                | none 🗸                                                                                                    | •                                                                                                    |
| Electron_FokkerPlanck_code:                                           | none                                                                                                    |                                                                                                    |
| coresource_code:                                                      | hcd2coresource 🗸                                                                                                    |                                                                                                    |
|                                                                       | 1         1         5         □         □         □         □         □         □         □         □         □         □         □         □         □         □         □         □         □         □         □         □         □         □         □         □         □         □         □         □         □         □         □         □         □         □         □         □         □         □         □         □         □         □         □         □         □         □         □         □         □         □         □         □         □ <t< th=""><th>MPSHCD<br/>Heating &amp; current drive<br/>composit actor combining<br/>physics models for IC,LH,<br/>EC,NBI and alpha heaing.<br/>ImpScpos<br/>NOTE: Composite actor<br/>to be copied into the ETS</th></t<> | MPSHCD<br>Heating & current drive<br>composit actor combining<br>physics models for IC,LH,<br>EC,NBI and alpha heaing.<br>ImpScpos<br>NOTE: Composite actor<br>to be copied into the ETS |
|                                                                       |                                                                                                    | _                                                                                                    |

## **Global parameters-Initial State**

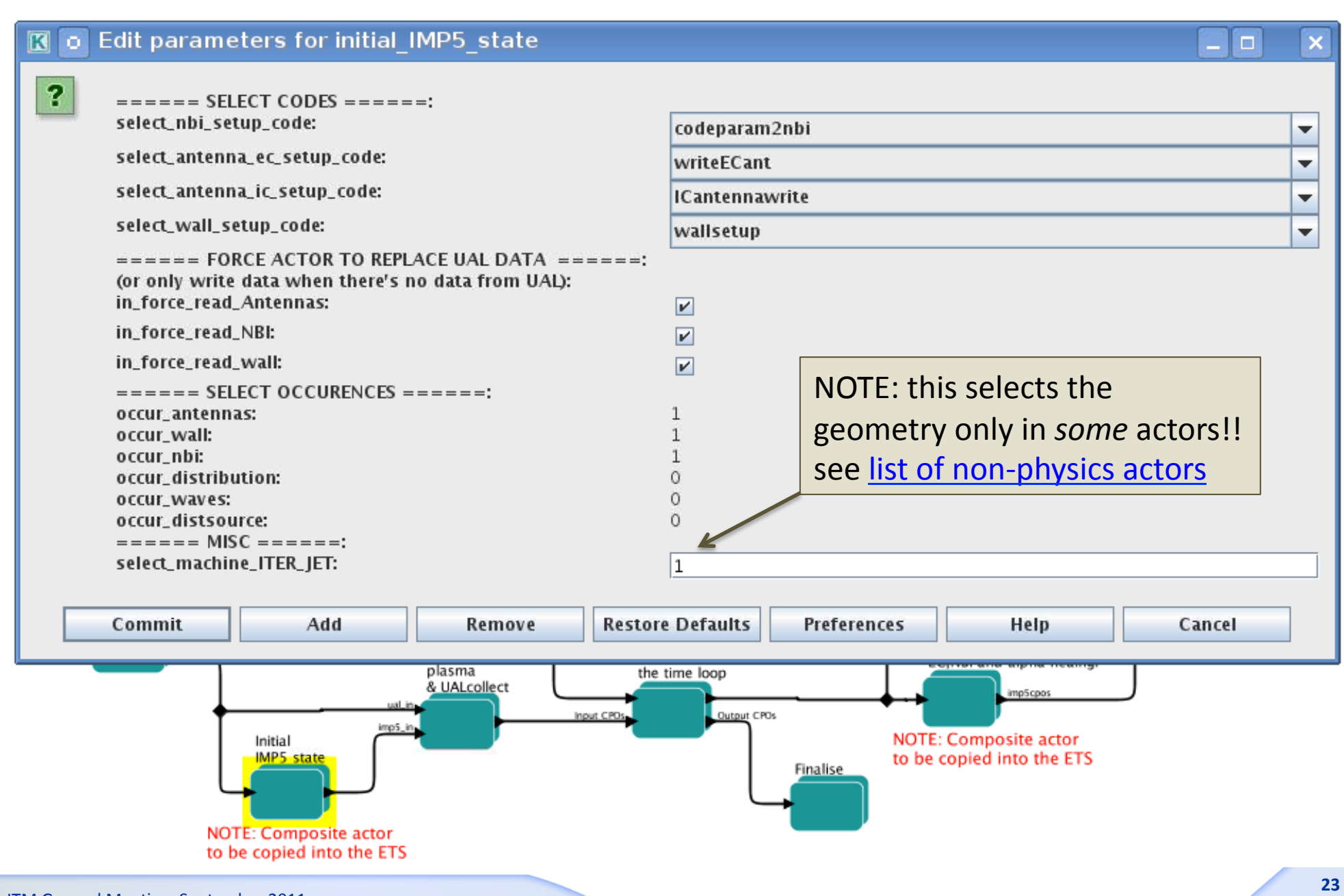

Task Force

EUROPEAN FUSION DEVELOPMENT AGREEMENT INTEGRATED TOKAMAK MODELLING

#### Exercise 2: Edit global parameters

- To edit the parameters in the IMP5HCD composite actor:
  - at top level in the workflow, double click on IMP5HCD composite actor

Task 2.1:

Task Force

INTEGRATED TOKAMAK MODELLING

- Try out: selecting/deselecting heating schemes
- Change e.g. EC actor from Gray to TORBEAM
- Edit parameters in the HCD-initialisation actor
  - at top level, double click on composite actor for HCD-initialization
  - Note: NBI-CPO can be provided by either UAL or by actor
    - if there is no NBI from the UAL, then run actor
    - if there is NBI from UAL, then you can run actor by clicking in\_force\_read\_nbi

#### Task 2.2:

- What actors are available?
- What "initial state"-actors uses the parameter select\_machine\_ITER\_JET?
  http://www.efda-itm.eu/ITM/html/imp5\_compositeactor\_imp5hcd.html#imp5\_compositeactor\_imp5hcd\_3

## Exercise 3: Edit code parameters (1)

- At the moment all setting of the HCD-hardware are in codeparameters of the HCD-initialization actor
  - E.g. NBI in ITER; edit power/beam energy/geometry/... in selected NBI actor, e.g. codeparam2nbi
- Edit codeparameters in codeparam2nbi:
  - find actor: HCD-initialization / NBI / ...

Task 3.1:

Task Force

INTEGRATED TOKAMAK MODELLING

• Set parameters: ITER-geometry, 1 beam-line, 20 MW, 1MeV, deuterium...

- NBI codes also uses the wall-CPO
- Set the wall-initialisation actor to use an ITER-wall
  - find actor: HCD-initialization / wall / ...

Task 3.2:

- Set parameters to have ITER-wall geometry
- To know what actor uses what CPOs, see: http://www.efda-itm.eu/ITM/html/imp5\_compositeactor\_imp5hcd.html#imp5\_compositeactor\_imp5hcd\_3

## Exercise 4: Edit codeparameters (2)

#### **EXTRA EXERCISE:**

INTEGRATED TOKAMAK MODELLING

Task Force

- There are also settings stored in the physics actors
- Nuclear sources can be calculated with the nuclearsim-actor
  - The reaction included in nuclearsim are from Bosch&Hale (to be upgraded to use AMNS)
  - The codeparameters include selection of possible fuel species
- Exercise
  - find the actor: IMP5HCD/IMP5HCD-core/distsource/nuclearsources/...

Task 4.1:

• Set parameters to include D-T reactions

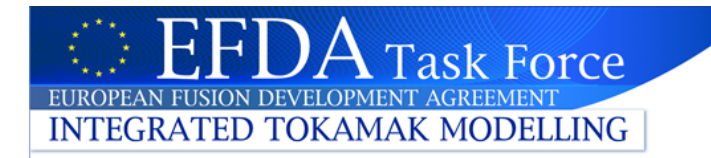

#### Occurrences

- The UAL stores data in predefined slots called occurrences
- A CPO has only a limited number of possible occurrences per run
   Of course: the number of runs is not limited
- Storing a CPO you have to tell the UAL which occurrance to use
  - Default every CPO is stored in occurence 0
  - But in big workflows, several actors may write the same CPO
  - i.e. we need to keep track of what occurences we use

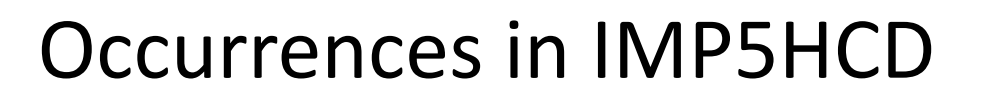

- IMP5HCD has rather advanced system to store occurrences
- The occurrences are set as global parameters at top level
- When many occurrances are used of the same CPO

**Task Force** 

EUROPEAN FUSION DEVELOPMENT AGREEMENT INTEGRATED TOKAMAK MODELLING

> e.g. different wave solver for EC/IC + merger combining the fields

then occurrence-numbers are calculated, see figure

• Whenever editing larger workflows make sure you use correct occurrence!!

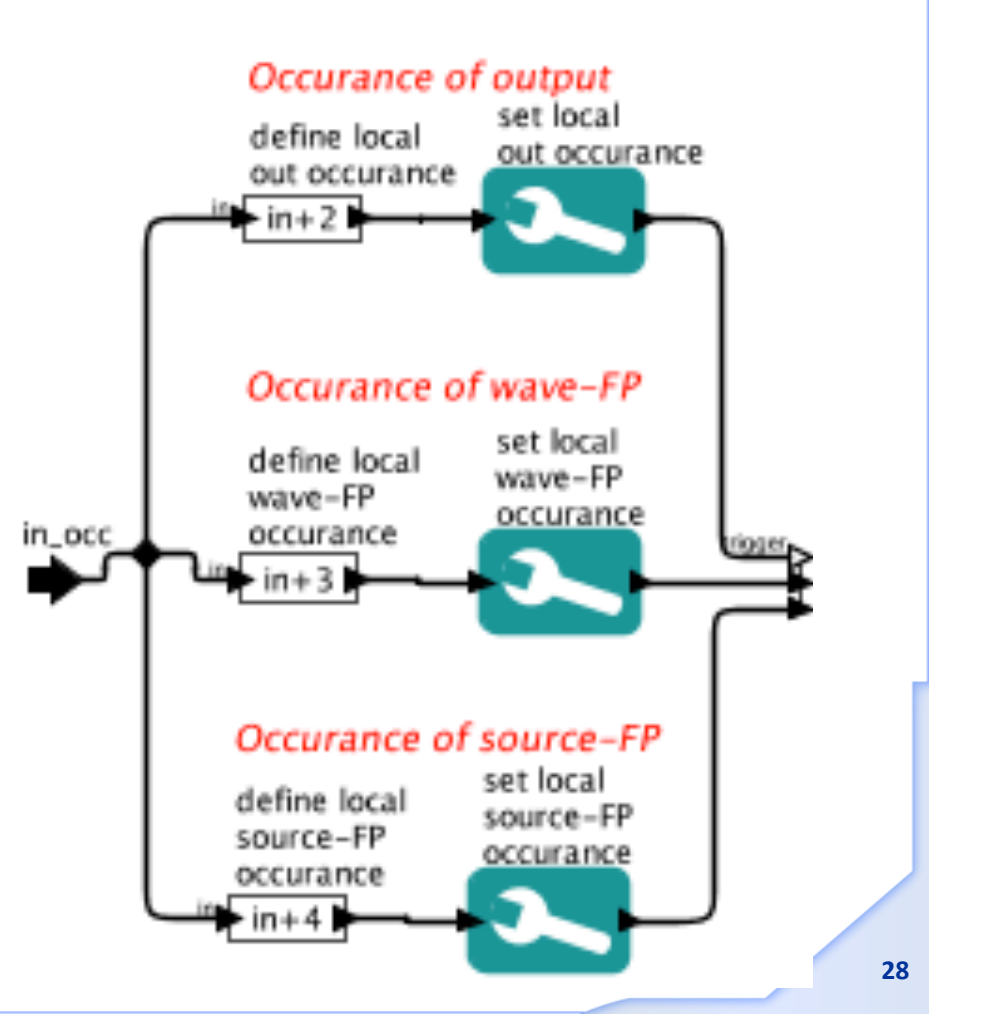

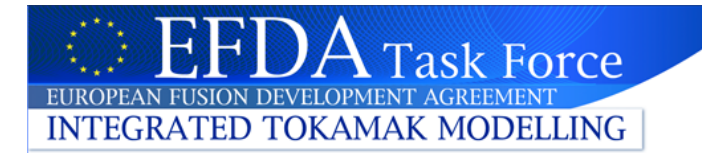

### Exercise 5: Replace actor (2)

- Go to the actor nbisim in:
  - IMP5HCD / IMP5HCD\_CORE / DISTRIBUTION/ Ion Fokker-... / Ion Fokker-Planck particle source / NBISIM
- Exercise: replace NBISIM with the emptydistribution actor

#### Task 5.1:

- Search for emptydistribution in the "search components" field
- Drag emptydistributioninto the workflow area
- Copy the occurrence number from nbisim to emptydistribution (double click to see the occurrence)
- Remove nbisim
- Connect the input/output from to the workflow
- Note: there is no Expression for extracting the waves CPO
- Generate the expression for waves:
  - Search for expression and drag into workflow
  - Add an input port; name it "in"
  - Connect the new expression fpin and the actor
  - Double click on the expression and set the "value" to "in.waves"

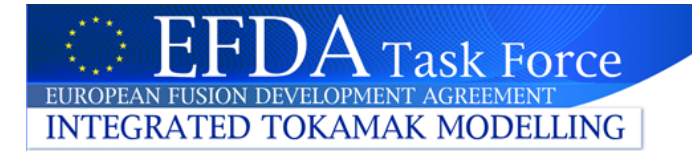

- Go to the actor hcd2coresource in:
  - IMP5HCD / IMP5HCD\_CORE / Coresource / Ion Fokker-... / Ion Fokker-Planck particle source / NBISIM
- Exercise: run with debugger on the hcd2coresource actor

Task 5.1:

- Turn on the debugger (double click and change from JNI to debug)
- Run the workflow
- When totalview starts, step through the call to hcd2coresource and look through the CPOs;
  - Where the data comes from? see: coresource()%values()%sourceid%id ?
  - Study the profiles pe and pi